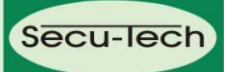

# Montage- und Bedienungsanleitung

### Elektronische Inhaltsanzeiger mit Zusatzfunktionen

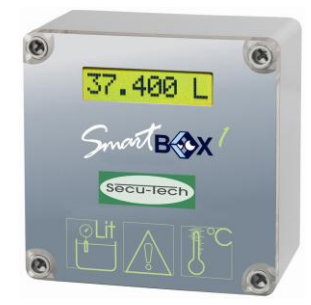

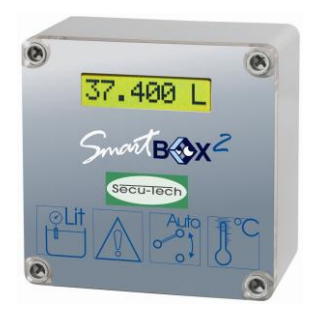

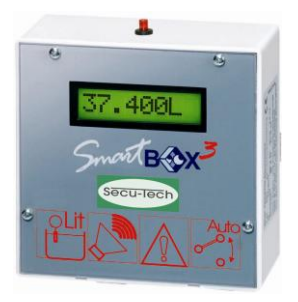

Security & Electronic Technologies GmbH Tel: +43 2256 20177-0 Fax: +43 2256 20177-11

Aumühlweg 3 Secu-lech

A - 2544 Leobersdorf office@secu-tech.at www.secu-tech.at

Austria

### Security & Electronic Technologies GmbH

# Inhalt

| Inhalt                                                   | 2  |
|----------------------------------------------------------|----|
| Sicherheitshinweise                                      | 2  |
| Aufbau                                                   | 3  |
| Betriebsmedien                                           | 4  |
| Montage                                                  | 4  |
| Elektrische Installation                                 | 6  |
| Inbetriebnahme                                           | 8  |
| Programmierbeispiele                                     | 10 |
| Hinweise zur Programmierung                              | 11 |
| Bedienung                                                | 17 |
| Funktionskontrolle                                       | 17 |
| Sicherheitshinweis bei wassergefährdenden Betriebsmedien | 17 |
| Wartung                                                  | 17 |
| Instandsetzung                                           | 17 |
| Technische Daten                                         | 18 |
| Zubehör                                                  | 19 |

Version: Rev. 3.0 Datum: 04-2008 Dokument: LI272

Wichtig: Die technischen Spezifikationen in diesem Dokument können durch den Hersteller jederzeit ohne Ankündigung geändert werden! ©SECURITY & ELECTRONIC TECHNOLOGIES GmbH

# Sicherheitshinweise

SICHERHEITSHINWEIS bei wassergefährdenden Betriebsmedien: Bei Wartungsarbeiten muss auslaufendes Medium aufgefangen werden. Entsprechende Gesetze und Verordnungen beachten

# Allgemeines

Das elektronische Tankmanagement-System

SmartBox 1, SmartBox 2 und SmartBox 3 ist einsetzbar zur Überwachung von Behälterinhalten in drucklos betriebenen Flüssigkeitsbehältern. Neben der Erfassung von Behälterinhalten können über System-Erweiterungen verschiedene Funktionen wie z.B. Temperaturmessung, Datenfernübertragung oder Anbindung an Gebäudeleitsysteme realisiert werden.

Die **SmartBox 2** hat zusätzlich Relais-Steuerfunktionen, z.B. für die Ansteuerung externer Alarmgeber, Magnetventile oder für den Trockenlaufschutz von Pumpen.

Die **SmartBox 3** hat Relais-Steuerfunktion und einen akustischen Alarmgeber zur Mindeststandsmeldung.

Der Alarmton kann mittels Quittiertaster deaktiviert (quittiert) werden. Das **SmartBox**-System ist als Baukasten ausgelegt und dadurch anpassbar auf viele Anwendungsvariationen.

Die angezeigten Messwerte sind nicht für Abrechnungszwecke geeicht. Die Messsonde ist keine Sicherheitseinrichtung,

auch nicht in Verbindung mit einem elektronischen Anzeigegerät.

Sie ersetzt daher nicht die Funktion eines Grenzwertgebers am Behälter. Für den bestimmungsgemäßen Betrieb und zur Einhaltung der

Gewährleistung ist die vorliegende Montage- und Bedienungsanleitung zu beachten und dem Betreiber auszuhändigen.

# Aufbau

Die SmartBox 1 besitzt eine 8-stellige LC-Anzeige und einen Messeingang zum Anschluss der Messsonde.

Die **SmartBox 2** hat zusätzlich 2 programmierbare Relais mit Öffner- und Schließer-Schaltausgang.

**SmartBox 3** hat ein programmierbares Relais mit Öffner- und Schließer-Schaltausgang und einen akustischen Alarmgeber zur Mindeststandsmeldung.

Die Messsonde kann standardmäßig mit Tankanschlussgewinde G1, G1 ½ oder G2 eingebaut werden.

### **Betriebsmedien**

| Heizöl EL                | nach DIN 51603-1                                      |
|--------------------------|-------------------------------------------------------|
| Dieselkraftstoff DK      | nach DIN EN 590                                       |
| FAME (Biodiesel)         | nach DIN EN 14214                                     |
| Hydrauliköl, Motoröl     |                                                       |
| Pflanzenöl               |                                                       |
| Harnstofflösung          | z.B. AdBlue nach DIN 70700                            |
| Petroleum                | Flammpunkt > 55°C                                     |
| Alkohol                  | Flammpunkt > 55°C                                     |
| Glyzerin, Glykol         |                                                       |
| Bremsflüssigkeit         |                                                       |
| Wasser                   |                                                       |
| Ottokraftstoff mit Flamm | punkt <55°C nur mit <b>SmartBox</b> in Ex-Ausführung. |

### Montage

Vor der Montage ist das Anzeigegerät und das Sondenteil auf Transportschäden zu prüfen.

Die Installation und Inbetriebnahme von Anzeigegerät und Messsonde darf nur von fachspezifisch qualifizierten Personen durchgeführt werden.

Diese Forderungen gelten auch für die Wartung und Instandsetzung.

Bei unsachgemäßem Einbau entfällt jede Gewährleistung.

• Der Einbau an Lagerbehältern darf nur dann erfolgen, wenn diese Behälter drucklos betrieben werden. D.h., die Behälter müssen eine vorschriftsmäßige Behälterbelüftung aufweisen. Zusätzlich muss bei Heizöl- und Kraftstofflagerbehältern ein funktionstüchtiger Grenzwertgeber gegen Überfüllung vorhanden sein.

• Der Eintritt des Sondenkabels am Behälter ist in geeigneter Weise abzudichten, so dass unter Betriebsbedingungen dort kein Geruch austreten oder Wasser eindringen kann.

### Montagehinweise

Voraussetzung für ein einwandfreies Funktionieren des Inhalts-Anzeigegerätes ist eine fachgerechte Installation unter Beachtung der für Planung, Bau und Betrieb der Gesamtanlage gültigen technischen Regeln.

Hierzu gehören auch die Unfallverhütungsvorschriften der Berufsgenossenschaften, die VDE-Bestimmungen sowie die Montage- und Bedienungsanleitungen des Lagerbehälters.

Das Anzeigegerät besitzt ein Wandmontage-Gehäuse und wird an das 230 V-Stromnetz angeschlossen.

Das Anzeigegerät darf im Normalfall nur mit geschlossenem Gehäusedeckel betrieben werden. Die Installation und Inbetriebnahme durch den Fachinstallateur erfolgt bei geöffnetem Gerät.

Vorsicht: Abstand zum 230 V - Klemmenbereich einhalten.

#### Security & Electronic Technologies GmbH

### Montage Anzeigegerät

Das Anzeigegerät an geeigneter Stelle an der Wand montieren. Anzeigegerät nach Lösen der 4 Schrauben durch Abnehmen des Deckels öffnen. Das Gerät an einer glatten, senkrechten Wand mittels beiliegender Dübel und Schrauben montieren. Dabei Gehäuse nicht beschädigen! Nach erfolgtem Anschluss der Klemmen und abgeschlossener Inbetriebnahme den

Deckel wieder aufschrauben.

#### Der Einbau in explosionsgefährdeten Bereichen ist nicht zulässig!

# Montage der Messsonde

- Bei kellergeschweißten Stahlbehältern und bei Erdbehältern erfolgt der Sondeneinbau mit der mitgelieferten Behälterverschraubung mit Kabeldurchgang.
- Bei Kellerbehältern wird meist die zuvor verwendete Behälteruhr mit Schwimmer demontiert, so dass diese Einschrauböffnung benutzt werden kann.
- Bei Erdbehältern ist im Regelfall eine freie Einschrauböffnung vorhanden, die mit einem heraus drehbaren Blindstopfen verschlossen ist.

Einbau der Messsonde in den Behälter unter Verwendung der mitgelieferten Behälterverschraubung (s. Bild rechts):

- Evtl. Ölbrenner ausschalten und die Behälterentnahmeleitung absperren.
- Einschrauböffnung am Behälter frei machen.
- Die Behälterverschraubung, ggf. mit Reduzierstück(en) über das Sondenkabel schieben und die Messsonde in den Behälter einführen.
- Die Behälterverschraubung geruchsdicht abgedichtet (z.B. mit PTFE-Band) in den Behälterdeckel einschrauben.
- Die Sonde in den Behälter absenken bis der Sondenkopf den Behälterboden berührt (dies ist am Kabel spürbar) - danach das Kabel durch Anziehen der Kabelverschraubung fixieren. Die Sonde kann wahlweise auch liegend (am Behälterboden) positioniert werden.
- Eine Sondennullpunkt-Einmessung (Schritt 9. Offset- Kalibrierung) ist im Normalfall nicht erforderlich.
- Entnahmeabsperrung des Behälters wieder öffnen, evtl. den Ölbrenner wieder einschalten. Funktion des Ölbrenners überprüfen.

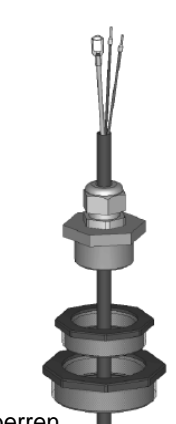

# **Elektrische Installation**

#### Verbindungsleitung zwischen Anzeigegerät und Sondenteil

| Spannung:      | Sondenversorgung 20 V DC                                              |
|----------------|-----------------------------------------------------------------------|
| Anschluss:     | Sondenanschlusskabel an                                               |
|                | Klemmen 1 (=Rot) und 2 (=Schwarz) siehe Bild unten.                   |
| Luftkapillare: | Die Kabelinstallation muss so erfolgen, dass ein                      |
|                | Druckausgleich zur Umgebungsluft sichergestellt ist,                  |
|                | aber keine Feuchtigkeit in das Kabelende eindringen kann.             |
| Verlängerung:  | Das Sondenkabel kann max. 200 m verlängert werden –                   |
|                | z.B. mit Kabeltyp NYM oder YR (Feuchtraum) bzw. NYY                   |
|                | (Erdreich) und mit Leitungsquerschnitt min. 2 x 0,4 mm <sup>2</sup> . |
|                | Bei Kabelverlängerung im Domschacht oder                              |
|                | Außenbereich ist eine wasserdichte Klemmdose mit                      |
|                | speziellem Druckausgleichs-Filter zu verwenden (Zubehör).             |
| Abschirmung:   | Falls das Sondenkabel (oder Verlängerung) in der Nähe                 |
|                | von Starkstromleitungen verläuft, sollte eine abgeschirmte            |
|                | Signalleitung verwendet werden (Abschirmung an Klemme                 |
|                | PE anschließen).                                                      |

#### Anschluss Versorgungsspannung:

| Spannung:  | 230 V AC 50 Hz                   |
|------------|----------------------------------|
| Anschluss: | Klemmen PE, N und L an SmartBox, |
|            | (Leitung nicht im Lieferumfang). |

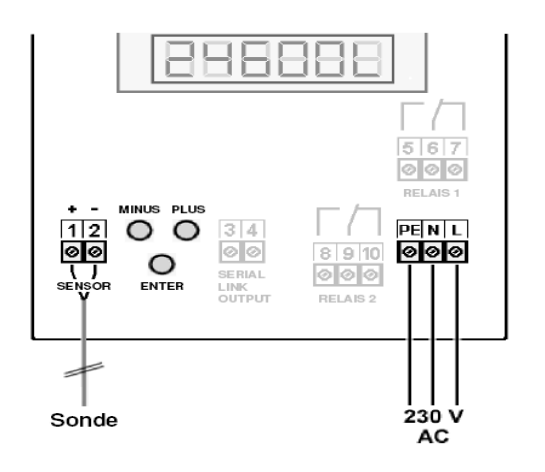

#### Anzeigegerät ohne Deckel

Anschluss Sondenkabel

1 + = Rot2 - = Schwarz

#### Anschluss Relaiskontakte am Anzeigegerät SmartBox 2 und SmartBox 3

Das Anzeigegerät SmartBox 2 verfügt über 2 Relais (SmartBox 3 1 Relais) für den Anschluss von externen Steuerstromkreisen oder zur Ansteuerung externer Alarm- oder Signalgeber. Bei Ausfall des Gerätes und bei Füllstand (und optional Temperatur) oberhalb des gewählten Grenzwertes, sind die Kontakte der Relaisklemmen 6 + 7 und 9 + 10 geschlossen bzw. 5 + 6 und 8 + 9 geöffnet siehe Platinenaufdruck im Gerät.

| Schaltspann | ung: maximal 2<br>maximal 3 | maximal 3,5 A   |                  |  |
|-------------|-----------------------------|-----------------|------------------|--|
| Anschluss:  | bei Alarm geschlossen       | bei Alarm offen |                  |  |
| Relais 1    | Klemmen 5 + 6               | Klemmen 6 + 7   | nur SmartBox 2   |  |
| Relais 2    | Klemmen 8 + 9               | Klemmen 9 + 10  | SmartBox 2 und 3 |  |

Anschluss Schnittstelle zu SmartBox 4, SmartBox 5 oder PC-Set Die Messwerte können über die integrierte Schnittstelle "SERIAL LINK OUTPUT" Klemmen 3 + 4 an SmartBox 4, SmartBox 5 oder PC-Set übertragen werden.

#### Heizöl-Behälter - Schaltungsbeispiel SmartBox 1

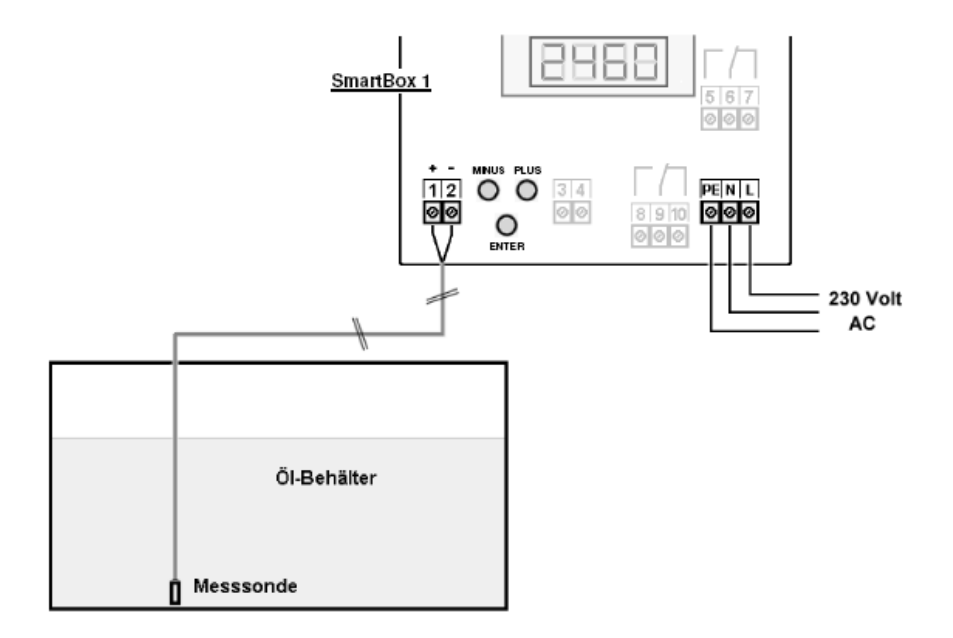

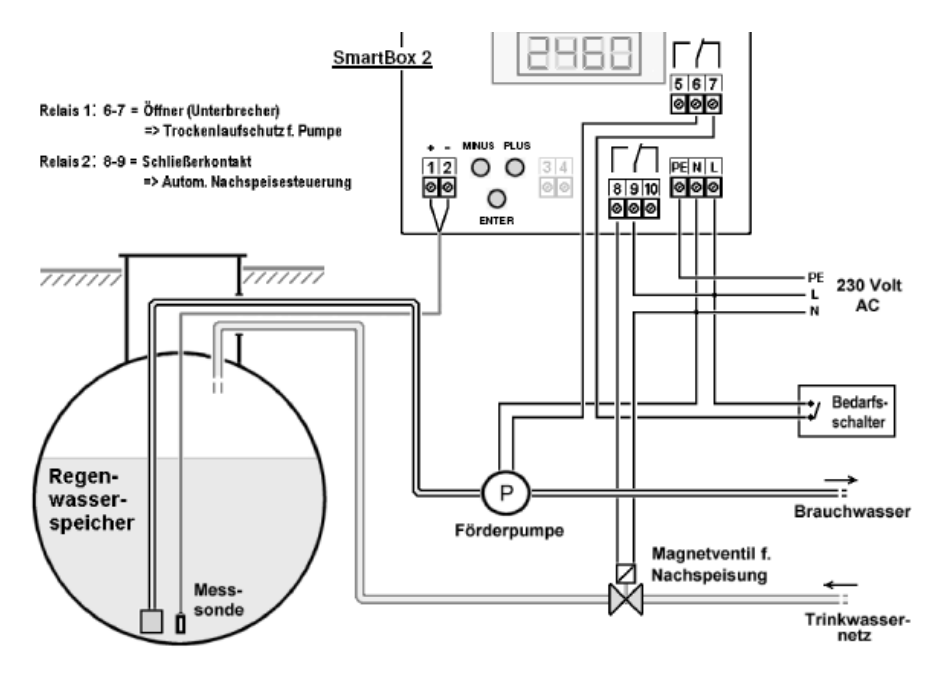

#### Regenwasserspeicher - Schaltungsbeispiel SmartBox 2

### Inbetriebnahme

Die Inbetriebnahme des Inhalts-Anzeigegerätes erfolgt nach abgeschlossener Montage. Vor der Programmierung die Behälterdaten ermitteln und die Werte in die rechte Spalte **Eingabewert** der nachfolgenden Tabelle eintragen - anschließend bei den einzelnen Eingabeschritten eingeben.

| Einstellen     | Mit ENTER den Einstellmodus aufrufen.                     |
|----------------|-----------------------------------------------------------|
| eines          | Mit PLUS den gewünschten Einstellparameter auswählen.     |
| Parameters:    | Mit ENTER die Werteauswahl für den Parameter aufrufen.    |
|                | Mit PLUS/MINUS den Wert einstellen und mit ENTER          |
|                | abspeichern.                                              |
| Verlassen des  | Der Einstellmodus kann jederzeit wieder verlassen werden. |
| Einstellmodus: | Dazu Schritt "8. Exit" auswählen und ENTER drücken        |
|                | führt zurück zum normalen Anzeigemodus.                   |

| Schritt                     | Eingabefunktion                                                                                              | Eingabe- |
|-----------------------------|----------------------------------------------------------------------------------------------------|----------|
|                             |                                                                                                    | wert     |
| 1. Sonde                    | Sondenmessbereich wählen (siehe Typschild Sonde)                                                             |          |
|                             | - Standard Ist 250 mbar                                                                                      | mbar     |
| 2. Fluid                    | Auswahl des Mediums z.B. :                                                                                   |          |
| (Medium)                    | - Heizől (Vorgabe): Heat.oil                                                                                 |          |
|                             | - Diesel: Diesel                                                                                             |          |
|                             | <ul> <li>weitere hinterlegte Medien mit</li> </ul>                                                           |          |
|                             | + / - auswählen- od. Dichtewert eingeben                                                                     |          |
|                             | Set kg/m3                                                                                                    |          |
|                             | Bei unbekanntem Dichtewert siehe "Hinweise                                                                   |          |
|                             | zur Programmierung"                                                                                          |          |
| 3. Tank                     | Auswahl der Behälterform z.B. :                                                                              |          |
| (Behälterform)              | - Linear (Vorgabe): Linear                                                                                   |          |
| ( )                         | - zvlindrisch liegend: Cvl.                                                                                  |          |
|                             | - zvl. liegend 50 bis 100 m <sup>3</sup> : Cvl.>50m3                                                         |          |
| 4. Volume                   | Behältervolumen (bzw. Maximalfüllstand)                                                                      |          |
| (Behälter-                  | eingeben: z B 20 000l                                                                                        |          |
| volumen)                    | Achtung: Falls Peiltabelle vorhanden, bitte den                                                              | L        |
| volanion)                   | größten Wert aus dieser entnehmen                                                                            |          |
|                             | Beim 100 m <sup>3</sup> zvl. Erdbehälter kann das z B. der                                                   |          |
|                             | Wert 100 600 Liter sein                                                                                      |          |
| 5 Height                    | Innenhöhe des Behälters in Millimeter eingeben:                                                              |          |
| (Behälterhöhe               | $z B = 2.500 \text{ mm} (Max_Wert = 0.000 \text{ mm})$                                                       |          |
| od max                      | $(H\ddot{a}ba abba Domesbacht)$                                                                              |          |
| ou. max.<br>Eüllhöho)       | Achtung: Falls Boiltabolle vorbanden, bitte den                                                              |          |
| ruinone)                    | größten Wort aus dieser entrehmen                                                                            |          |
|                             | Poim 100 m <sup>3</sup> zul Erdbahöltar kann das z P. dar                                                    |          |
|                             | Deim 100 m <sup>o</sup> zyl. Erubenalter kann das z.b. der                                                   |          |
| Schritte 6 + 7 sind nur bei | VVEIL 200 CIII = 2000 IIIIII SEIII.                                                                          |          |
| →SmartBox 2:                | Relaisschaltpunkte als %-Wert von 01 - 99 eingeben                                                           |          |
| 6. Relay1                   | (und/oder als °C-Wert von -99 - +99 eingeben - nur                                                           |          |
| (Relais1)                   | bei Sonde mit Temperaturmessung)                                                                             |          |
| oder                        | deactive → Aktivieren mit + / - auf                                                                          | <b>0</b> |
| SmartBox 3:                 | active → mit Enter bestätigen                                                                                | On%      |
| 6. Beeper                   | On: 10% $\rightarrow$ EIN: einstellen mit + / - $\rightarrow$ Enter                                          | Off%     |
| (akustischer                | Off: 12% $\rightarrow$ AUS: einstellen mit + / - $\rightarrow$ Enter                                         | On °C    |
| Alarmgeber)                 | On: $+0^{\circ}C$ $\rightarrow$ EIN: einstellen mit $+/- \rightarrow$ Enter                                  |          |
|                             | OII: +0·0 → AUS: eInstellen MIT + / - → Enter<br>Polois hzw. akustischer Alarmacher ist außer Eusktion       | Off°C    |
|                             | neiais bzw. akususoner Alannyeber ist duiser FUNKIION<br>gesetzt durch Auswahl von deactive oder Fingabe von |          |
|                             | 0% oder 0°C (ieweils bei On und Off).                                                                        |          |
| 7. Relav2                   | Eingaben für Relais 2 siehe 6. Relais 1                                                                      |          |
| 8. Exit (Ende)              | Enter führt zurück zum Anzeigemodus                                                                          |          |

Nach Eingabe bzw. Auswahl der Eingabeschritte 1-7 ist die Programmierung beendet. Das Gerät geht mit Bestätigung von Schritt 8 "Exit" automatisch in den normalen Anzeigebetrieb und im Display erscheint der aktuelle Behälterinhalt.

Sonderfunktionen stehen unter Eingabeschritten 9 bis 13 zur Verfügung (siehe folgende Seiten).

Nach Abschluss der Inbetriebnahme den Gehäusedeckel wieder aufschrauben !

#### Programmierbeispiele

Kellerbehälter für 6000 L Heizöl, Literanzeige, linearer Beispiel 1 Stahlbehälter Innenhöhe 165 cm.

(Füllstand 125 cm), Standardsonde TDS-6023 0 - 250 mbar

#### Schritt

Eingaben/Auswahl 250 mbar

6000L (mit +/- Tasten einstellen)

1. Sonde 250 mbar 2. Medium: Heizöl

Heat.oil

- 3. Behälterform linear Linear
- 4. Behältervolumen 6000 l
- 5. Behälterinnenhöhe 165 cm
- 1.650mm (mit +/- Tasten einstellen 6. Relais 1 – keine Funktion deactive
- Exit → mit ENTER erfolgt die Anzeige → z.B. 4550L 7.

Beispiel 2 Erdbehälter zylindrisch liegend, für 100.600 Liter Diesel Innenhöhe 2,886 m, (Füllstand 54 cm), Standardsonde TDS-6023 0 - 250 mbar

#### Schritt

#### Eingaben 250mbar

- 1. Sonde 250 mbar
- 2. Medium Diesel Diesel
- 3. Behälterform zyl. liegend. >50m3 Cyl. >50m3
- 4. Behältervolumen 100.600 l 100600L (genauer Wert aus Peiltabelle)
- 5. Behälterinnenhöhe 288.6 cm 2886 (genauer Wert aus Peiltabelle)
- 6. Relais 1 keine Funktion deactive
- 7. Exit → mit ENTER erfolgt die Anzeige → z.B. 12800L

### Behälter mit Innenhülle

Bei Behältern mit Innenhülle (z.B. zyl. liegende oder kellergeschweißte Behälter) sollten die Eingaben für Innenhöhe und Volumen korrigiert werden. Beispiele:

→Wandstärke Innenhülle 0,5 cm → Innenhöhe ca. 1 cm reduzieren und Volumen bei 10 m<sup>3</sup> um 1.3%, bei 20 m<sup>3</sup> um 1%, bei 50 m<sup>3</sup> um 0.8% und bei 100 m<sup>3</sup> um 0.7% reduzieren.

→Wandstärke Innenhülle 2 cm → Innenhöhe ca. 4 cm reduzieren und Volumen bei 10 m<sup>3</sup> um 5%, bei 20 m<sup>3</sup> um 4%, bei 50 m<sup>3</sup> um 3% und bei 100 m<sup>3</sup> um 2.5% reduzieren.

| Bei | spiel 3 Brunnen, 7,50 m max<br>(Füllstand 4,20 m), Relais | imaler Wasserpegel vom Brunnenboden s-Schaltfunktion gewünscht. |
|-----|-----------------------------------------------------------|-----------------------------------------------------------------|
|     | Sonde TDS-6029 (mit Me                                    | essbereich 0 – 1000 mbar),                                      |
|     | Anzeige in m Wassersäu                                    | le.                                                             |
| Sch | ritt                                                      | Eingaben                                                        |
| 1.  | Sonde 1000 mbar                                           | 1000mbar                                                        |
| 2.  | Medium Wasser                                             | H2O                                                             |
| 3.  | Behälterform (Brunnen) linear                             | Linear                                                          |
| 4.  | Volumen 7500l (für Anzeige m)                             | 7500 L (mit +/- Tasten einstellen)                              |
| 5.  | Innenhöhe 7,50 m                                          | 750 cm (mit +/- Tasten einstellen)                              |
| 6.  | Relais 1 - EIN bei <05% - AUS b                           | bei >10%                                                        |
|     |                                                           | active → On: 05% → Off:10%                                      |
| 7.  | Relais 2-keine Funktion                                   | deactive                                                        |
| 8.  | Exit → mit PLUS-Taste weiter bis                          | S                                                               |
| 12. | Unit – Anzeigeeinheit m                                   | Unit: m                                                         |
| 13. | Rundung: auto                                             | auto (nur mit ENTER bestätigen)                                 |
|     |                                                           |                                                                 |

14. Exit → mit ENTER erfolgt die Anzeige → z.B. 4.20 m

# Hinweise zur Programmierung

| Menu     | Einstellung | Beschreibung                                                           |
|----------|-------------|------------------------------------------------------------------------|
| Schritt  |             |                                                                        |
| 0. Exit  |             | Zurück zum Anzeigemodus                                                |
| 1.       | 100mbar     | Tankhöhe Heizöl bis 1,2 m – Wasser bis 1 m                             |
| Sonde    | 150mbar     | Tankhöhe Heizöl bis 1,8 m – Wasser bis 1,5 m                           |
|          | 250mbar     | Standardvoreinstellung - Tankhöhe Heizöl bis 3 m – Wasser<br>bis 2,5 m |
|          | 500mbar     | Tankhöhe Heizöl bis 6 m – Wasser bis 5 m                               |
|          | 1000mbar    | Tankhöhe Heizöl bis 12 m – Wasser bis 10 m                             |
|          | 2000mbar    | Tankhöhe Heizöl bis 24 m – Wasser bis 20 m                             |
|          | 3000mbar    | Tankhöhe Heizöl bis 36 m – Wasser bis 30 m                             |
|          | 5000mbar    | Tankhöhe Heizöl bis 60 m – Wasser bis 50 m                             |
|          | Set mbar    | Eingabe einer speziellen Sonde mit anderem Messbereich.                |
|          | Cal-Mode    | Wird nur angezeigt, falls Schritt                                      |
|          |             | 10. Set h od. 11. Set V aktiviert wurde.                               |
| 2.FluidM | Heat.oil    | 0,845 - Standard-Voreinstellung                                        |
| edium    | H2O         | 0,999                                                                  |
|          | Diesel      | 0,830                                                                  |
|          | BioD        | 0,880                                                                  |
|          | RME,FAME    | 0,880 (Raps Methyl Esther, Fatty Acid Methyl Esther)                   |
|          | Rapsoil     | 0,915                                                                  |
|          | Palmoil     | 0,910                                                                  |
|          | Motoroil    | 0,865                                                                  |
|          | AdBlue      | 1,090                                                                  |
|          | Normal-B    | 0,743                                                                  |
|          | Super-B     | 0,750                                                                  |
|          | Set kg/m3   | Eingabe eines speziellen Dichtewertes. Wird nur angezeigt,             |
|          | Cal mode    | falls Schritt 10. Set h od. 11. Set V aktiviert wurde.                 |

Ist die Dichte des Lagermediums nicht bekannt, so kann in Menü-Schritt 10. Set h die Referenzhöhe eingegeben werden. Dazu den aktuellen Füllstand in mm ermitteln, davon 10 mm abziehen und diesen Wert eingeben - anschließend mit YES Eingabe bestätigen. Sollte der aktuelle Füllstand kleiner 75% sein, wird sehr empfohlen den Wert nach der nächsten Befüllung auf den neuen Wert zu korrigieren, um eine gute Messgenauigkeit zu erreichen.

| Konngioron,                 | ann onno gu | to moogonaalgkolt za onolonol                                                                                                    | 1.                   |
|-----------------------------|-------------|----------------------------------------------------------------------------------------------------|----------------------|
| 3.Tank<br>Behälter-<br>form | Linear      | Standard-Voreinstellung<br>linearer Behälter,<br>Rechteckige Behälter;<br>stehende Zylinder;<br>kellergeschweißte Stahl-<br>behälter.                                                                            |                      |
|                             | Cyl.        | zylindrischer Behälter<br>(siehe auch<br>alternativCyl.>50m3)<br>Liegender Zylinder;<br>röhrenförmiger Behälter; bis<br>45 m <sup>3</sup> ; typische Bauform als<br>Außenbehälter oder<br>Erdbehälter aus Stahl. |                      |
|                             | Ball        | kugelförmiger Behälter<br>Erdbehälter mit<br>kugelähnlicher Grundform;<br>häufig Erdbehälter aus<br>Kunststoff (GfK).                                                                                            | $\bigcirc$           |
|                             | Oval        | ovale Kellerbehälter<br>typische Bauform von GfK-<br>Behälter und einwandigen<br>Blechbehältern                                                                                                    | $\Theta\Theta\Theta$ |
|                             | Konvex      | Kunststoff-Batteriebehälter,<br>konvex, leicht bauchige<br>Form, alternativ zu linear                                                                                                    |                      |
|                             | Konkav      | Kunststoff-Batteriebehälter,<br>konkavleicht hohlbauchige<br>Form, alternativ zu Linear                                                                                                    | $\prod \mid \prod$   |
|                             | Plastic     | Kunststoffbehälter mit<br>Ausnehmung<br>Kunststoffbehälter mit einer<br>großen Ausnehmung<br>(Höhlung) in der<br>Behältermitte (ohne<br>Ringbandagen)                                                            |                      |

### Security & Electronic Technologies GmbH

|           | Cyl.>50               | zylindrischer Außen-                                       |
|-----------|-----------------------|------------------------------------------------------------|
|           | m³                    | Großbehälter 50.000 Ltr bis                                |
|           |                       | 100.000 Ltr. Speziell für zyl.                             |
|           |                       | Großbehälter von 50 m <sup>3</sup> bis                     |
|           |                       | 100 m <sup>3</sup> ist eine besondere                      |
|           |                       | Peiltabellen-Umrechung                                     |
|           |                       | abrufbar.                                                  |
|           | Table                 | Eingabe einer speziellen                                   |
|           |                       | Tankform aus vorhandener                                   |
|           |                       | Pelitabelle.                                               |
|           |                       | Dazu konnen bis zu 16<br>Wertengere (Liëbe in mm.)         |
|           |                       | Volumon in L) oingogobon                                   |
|           |                       | werden                                                     |
|           |                       | Vor Eingae der Wertepaare                                  |
|           |                       | müssen die Werte für                                       |
|           |                       | Behälter-Volumen in Schritt                                |
|           |                       | 4 und Behälter-Höhe in                                     |
|           |                       | Schritt 5 eingegeben                                       |
|           |                       | werden.                                                    |
|           | Index: 0              | → 0 mm → 0 L vorgegebenes Wertepaar                        |
|           |                       | (muss nicht eingegeben                                     |
|           | la dava d             | werden).                                                   |
|           | Index. 1              |                                                            |
|           | Index: 2              | → mm → I                                                   |
|           |                       | $\rightarrow \dots m m \rightarrow \dots l$                |
|           | max.                  |                                                            |
|           | Index: 1              | 6 → max. mm → max. L max. Tankinnenhöhe                    |
|           |                       | das max. Tankvolumen                                       |
|           |                       | (=5.Height) wird                                           |
|           |                       | und muss nicht                                             |
|           |                       | eingegeben werden.                                         |
|           |                       |                                                            |
|           | Es müssen             | nicht alle 15 Zwischenwertepaare (Index:1 – 15) eingegeben |
|           | Werden.<br>Zwischen 2 | Stützwerten wird linear internoliert                       |
|           | Für einen li          | nearen Bereich der Tankgeometrie reicht es aus.            |
|           | ein unteres           | und ein oberes Wertepaar einzugeben.                       |
|           | -                     |                                                            |
| 4. Volume | XXX.XXX               | Standard-Voreinstellung ist 0 L - dies ist ein ungültiger  |
| Behälter- | L                     | Wert. Dieser Parameter ist in jedem Fall einzustellen.     |
| volumen   |                       |                                                            |
| 5.Height  | X.XXX                 | Standard-Voreinstellung ist 2.000 mm (Max-Wert ist         |
| Behälter- | mm                    | 9.999 mm) - bei Sonden ab 1000 mbar erfolgt die            |
| innenhöhe | bzw.cm                | Anzeige/Einstellung der Hohe in cm statt mm                |
| 6.        | deactive              | voreinstellung (Enter auf deactive - Sprung zum            |

| Relay1    |          | nächsten Eingabeschritt)                               |
|-----------|----------|--------------------------------------------------------|
|           | active   | Enter auf active führt zum On-Schritt                  |
|           | On:      | 10% ist Voreinstellung, Bereich ist 099                |
|           | 10%      | Relais bzw. akustischer Alarmgeber schaltet EIN bei    |
|           |          | Unterschreiten des Tankinhalts von z.B. 10%            |
|           | Off:     | 12% ist Voreinstellung (Hysterese)                     |
|           | 12%      | Relais bzw. akustischer Alarmgeber schaltet wieder AUS |
|           |          | bei Überschreiten des Tankinhalts von z.B. 12%. Wenn   |
|           |          | On=0% und Off=0%, dann keine Füllstands-               |
|           |          | Schaltfunktion.                                        |
|           | On: +0C  | Nur wenn Temperaturadapter vorhanden,                  |
|           |          | Bereich ist –99C +99C                                  |
|           |          | Wenn On=0C und Off=0C, dann keine Temperatur-          |
|           |          | Schaltfunktion                                         |
|           |          | Relais bzw. akustischer Alarmgeber schaltet EIN bei    |
|           |          | Unterschreiten der Temperatur von z.B. 15°C            |
|           | Off: +0C | Relais bzw. akustischer Alarmgeber schaltet wieder AUS |
|           |          | bei Überschreiten der Temperatur von z.B. 17°C         |
|           |          | (Hysterese)                                            |
| 7. Relay2 |          | Eingaben für Relay2 siehe 6. Relay1                    |
| 8. Exit   |          | Zurück zum Anzeigemodus                                |
| 9.        | ESC      | Nullpunkteinmessung (Sonden-Offset)                    |
| Offset    | Calibrat |                                                        |
|           | Default  | wird nur angezeigt, wenn vorher kalibriert wurde       |

| 10.<br>Set h  | xxxx mm              | Eingabemöglichkeit für die Referenzhöhe bei der 2-<br>Pkt-Einmessung, bei anderem Sondenmessbereich<br>oder unbekannter Dichte. Vom gemessenen aktuellen<br>Füllstand 10 mm abziehen* und diesen Wert dann<br>eingeben. Falls Tankhöhe "5.Height" in cm<br>eingegeben wurde (z.B. bei Sondenmessbereich ab<br>1000 mbar) wird hier auch Wert in cm angezeigt! |  |  |
|---------------|----------------------|----------------------------------------------------------------------------------------------------|--|--|
|               | Cal: No              | Bei Aktivierung (Yes) erfolgt Sicherheitsabfrage, da                                                                                                    |  |  |
|               | Cal: Yes             | anschlielsend nicht mehr mit der eingegebenen Dichte                                                                                                    |  |  |
|               |                      | Schritt 1+2 wird dann "Cal-Mode" angezeigt. Erfolgt                                                                                                    |  |  |
|               |                      | diese Eingabe bei fast leerem Behälter, so wird                                                                                                    |  |  |
|               |                      | empfohlen, später eine Nachkorrektur vorzunehmen;<br>siehe 11.Set V                                                                                                    |  |  |
| 11.           | xxx.xxxL             | Nachjustieren der Füllstandsanzeige mit +/- Taste                                                                                                    |  |  |
| Set V         | Cal: No<br>Cal:Yes   | Siehe 10.Set h                                                                                                    |  |  |
| 12.           | Unit: L              | Standard-Voreinstellung (1000er-Pkt: 999.900L)                                                                                                    |  |  |
| Unit          | Unit: m <sup>3</sup> | (100er-Pkt: 75.50 m3 )<br>(100er Pkt: 00.50 % )                                                                                                    |  |  |
|               | Unit: m              | (100er-Pkt; 2.50 m)                                                                                                    |  |  |
| 13.Round      | Auto                 | Standard-Voreinstellung (1er-Schritte)                                                                                                    |  |  |
| Rundung       | Off                  |                                                                                                    |  |  |
|               | 2,                   | Je nach eingestelltem Volumen werden jeweils ein bis                                                                                                    |  |  |
|               | 5,                   | zwei Nullen angehängt. Das heilst, dass sich ein                                                                                                    |  |  |
|               | 10,                  | ausgewahlter Rundungswert 2 100 immer auf die                                                                                                    |  |  |
|               | 20,<br>50.           | 100.0001 Tank bedeutet $10 = 1.0001$ -Rundung)                                                                                                    |  |  |
|               | 100                  |                                                                                                    |  |  |
| 1419.         |                      | Zurück zum Anzeigemodus                                                                                                    |  |  |
| 20. LCD       | Contr 60             | Kontrast der LC-Anzeige einstellen                                                                                                    |  |  |
| 21. Info      | 00.111 00            | Anzeige von:                                                                                                    |  |  |
|               |                      | Software-Version V1.00                                                                                                    |  |  |
|               |                      | Seriennummer SN1234                                                                                                    |  |  |
| 00 <b>T</b> 1 |                      | X0 XXXX B XXXX                                                                                                    |  |  |
| 22. Test      |                      | Anzeige aktueller mA Messwert und Hex-Wert AD-<br>Wandler                                                                                                    |  |  |
| 23. TestR     | Rel1 ON              | Test des Relais                                                                                                    |  |  |
|               |                      |                                                                                                    |  |  |
|               | Rel2 ON              |                                                                                                    |  |  |
| 24. Init      | Sure:No              | Abbruch                                                                                                    |  |  |
|               | Sure:Yes             | Neustart, vollständiges Clear (Werkseinstellung)                                                                                                    |  |  |
| 26. Exit      |                      | Zurück zum Anzeigemodus                                                                                                    |  |  |

### Fehlermeldungen

| Fehlercode                                                               | Bedeutung                                                            |  |  |  |
|--------------------------------------------------------------------------|----------------------------------------------------------------------|--|--|--|
| Error E1                                                                 | Eingestellter Wert ist ungültig                                      |  |  |  |
| Error E2                                                                 | Messwert zu klein (<3mA => Sonde defekt)                             |  |  |  |
| Error E3                                                                 | Messwert zu groß für Nullpunkt-Kalibrierung (Sonde darf dabei        |  |  |  |
|                                                                          | nicht eingetaucht sein)                                              |  |  |  |
| Error E4                                                                 | Nicht definiert                                                      |  |  |  |
| Error E5                                                                 | Nicht definiert                                                      |  |  |  |
| Error E6                                                                 | Eingestellte Höhe ist zu groß (der Messwert ist zu klein - Sonde     |  |  |  |
|                                                                          | muss eingetaucht sein)                                               |  |  |  |
| Error E7                                                                 | Eingestelltes Volumen ist zu groß (Messwert ist zu klein - Sonde     |  |  |  |
|                                                                          | muss eingetaucht sein)                                               |  |  |  |
| Error E8                                                                 | Messwert zu groß (Sonde kurzgeschlossen, defekt oder falsch          |  |  |  |
|                                                                          | angeschlossen)                                                       |  |  |  |
| Error E9                                                                 | Messwert ist 0 (Keine Sonde angeschlossen od.                        |  |  |  |
|                                                                          | Leitungsunterbrechung od. verpolt)                                   |  |  |  |
| Error E10                                                                | Fehler beim Kalibrieren                                              |  |  |  |
| Error E11                                                                | Warnung leerer Tank (Der Tankinhalt ist eigentlich zu klein für eine |  |  |  |
|                                                                          | Kalibrierung. Mit OK kann trotzdem weitergemacht werden)             |  |  |  |
| Überprüfung des Pegelsonden-Signals: Mittels Menüschritt 22 überprüfbar: |                                                                      |  |  |  |
| Bei 0 cm Füllstand → ca. 3,5 – 4,5 mA                                    |                                                                      |  |  |  |
| Bei 1 m Wassersäule → ca. 9 – 11 mA                                      |                                                                      |  |  |  |
| (bei Standardsonde mit Messbereich 250 mbar)                             |                                                                      |  |  |  |

### **Bedienung**

Im laufenden Betrieb ist keine Bedienung der SmartBox erforderlich.

# **Funktionskontrolle**

Nach einer Befüllung der Behälter oder 1x jährlich prüfen, ob die Anzeige dem Füllstand entspricht.

# Sicherheitshinweis bei wassergefährdenden Betriebsmedien

Bei Wartungsarbeiten muss auslaufendes Medium aufgefangen werden. Entsprechende Gesetze und Verordnungen beachten!

# Wartung

Das Inhaltsanzeigegerät ist bei ordnungsgemäßer Montage und Bedienung wartungsfrei. In jährlichen Abständen ist eine Überprüfung von Anzeigegerät und Sondenteil, wie unter FUNKTIONSKONTROLLE beschrieben, vorzunehmen.

## Instandsetzung

Bei ständiger Fehlermeldung oder Alarmmeldung (Relaisausgang) ohne Erreichen/ Unterschreiten des eingestellten Alarm-Füllstands am Sondenteil, Verbindungsleitung Signal- und Sondenteil auf Unterbrechung oder Kurzschluss überprüfen, ggf. erneute Montage vornehmen. Führen die unter INBETRIEBNAHME, BEDIENUNG und WARTUNG genannten Maßnahmen nicht zur ordnungsgemäßen Wieder-INBETRIEBNAHME und liegt kein Auslegungsfehler vor, muss das Gerät zur Überprüfung an den Hersteller eingesandt werden.

Unbefugte Eingriffe haben einen Verlust des Gewährleistungsanspruches zur Folge.

# **Technische Daten**

| CE Zeichen                                                    |                                       | Gemäß EN 50081-1, EN 50082-1,<br>EN 61010-1 / A2       |  |  |  |
|---------------------------------------------------------------|---------------------------------------|--------------------------------------------------------|--|--|--|
| Versorgungsspannur                                            | ig: 230V AC 50 Hz                     | Schutzart: IP 30 oder IP 65<br>nach IEC 529            |  |  |  |
| Leistungsaufnahme:                                            | max. 2 VA                             |                                                        |  |  |  |
| Messeingang:                                                  | 4 - 20  mA;<br>U <sub>0</sub> = 20 V; | Auflösung: 10 Bit                                      |  |  |  |
|                                                               |                                       | Genauigkeit: ±1%                                       |  |  |  |
| Relaisausgang:<br>Schaltspannung:<br>Schaltstrom:             | max. 250 V AC<br>max. 3,5 A           | Optional<br>Analogausgang: 0 - 5 V DC oder<br>4-20 mA  |  |  |  |
| Abmessungen H x B<br>120x120x49 (IP30) o<br>130x130x60 (IP65) | X T in [mm]<br>der                    | Gehäuse: Polystyrol (IP30) oder<br>Polycarbonat (IP65) |  |  |  |
| Sondenteil (Relativdrucksonde zur Pegelerfassung)             |                                       |                                                        |  |  |  |
| Betriebspannung: 20                                           | V DC                                  | Schutzart: IP 68 nach IEC 529                          |  |  |  |
| Werkstoffe: V4A ; PC                                          | M; FPM; HD-PE                         | Sondenlänge (ohne Kabel) 90 mm                         |  |  |  |
| Ausführung Standarc                                           | l: 250 mbar                           | Länge Sondenanschlusskabel 6 m                         |  |  |  |
| Einbaulage: hängend senkrecht oder liegend waagerecht         |                                       |                                                        |  |  |  |
| Temperaturbereich: Umgebung, Betriebsmedien: 0 °C bis + 80 °C |                                       |                                                        |  |  |  |

# Zubehör

| Bestell-Nr. | Produktbezeichnung                                              | Verwendungshinweis                                                                                                    |
|-------------|-----------------------------------------------------------------|----------------------------------------------------------------------------------------------------|
| HW065       | Daten-Transfer-Modul<br>0-5 V                                   | nachrüstbares Modul als Schnittstelle<br>zur Datenübertragung z.B. für die<br>Gebäudeleittechnik                                       |
| HW067       | Daten-Transfer-Modul<br>4-20 mA                                 | nachrüstbares Modul als Schnittstelle<br>zur Datenübertragung z.B. für die<br>Gebäudeleittechnik                                       |
| HW088       | M-Bus Schnittstelle                                             | zur Datenübertragung z.B. für die Gebäudeleittechnik                                                                                   |
| HW070       | PC-Set                                                          | Nachrüst-Set zur Datenübertragung an<br>einen PC – inkl. Software zur<br>Anzeige/Auswertung und zum Senden<br>von Meldungen per E-Mail |
| HW079       | Kabelverbindungsdose<br>IP 66 wasserdicht mit<br>Druckausgleich | Zur Verlängerung des Sondenkabels – z.B. im Domschacht                                                                                 |
| HW021       | SmartBox 5 -<br>Datentransmitter                                | GSM-Fernübertragungs-System für<br>SmartBox1, 2 oder 3 und Ereignis-<br>meldungen (z.B. Brennerstörung)                                |
| HW071       | Zusatzantenne                                                   | Zusatzantenne zur Empfangs-<br>verbesserung an SmartBox 5 -<br>Datentransmitter                                                        |

# Andere Produkte:

**Drahtlose Funk Ab- und Überfüllsicherung:** LRC Small – Level Remote Control

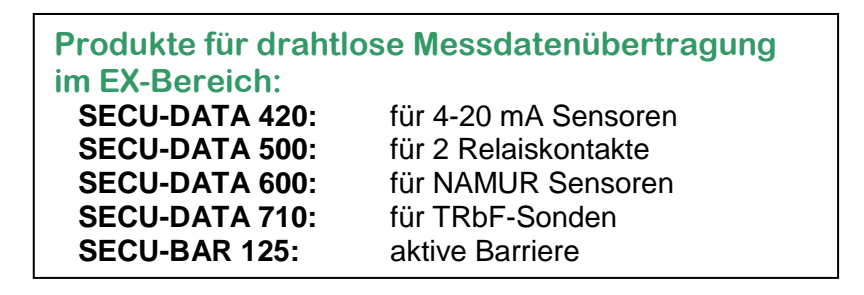

### Ebenfalls im Vertriebsprogramm: Füllstandsmess-Systeme

#### Besuchen Sie auch unsere Homepage

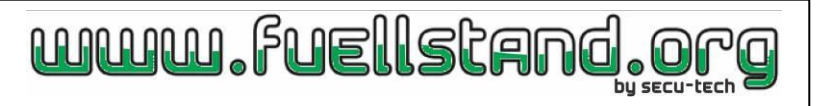

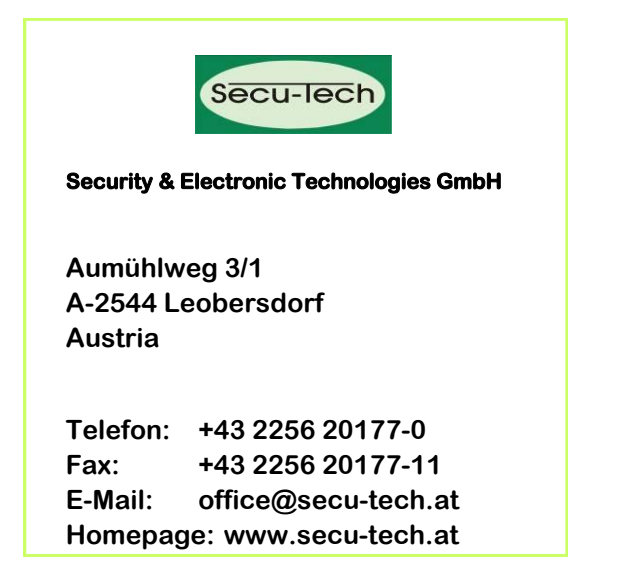